## **REQUEST NEW ADDRESS**

- 1. Open your internet web browser.
- 2. In the address bar, type in <a href="https://secure.cpsenergy.com/crportal/#/">https://secure.cpsenergy.com/crportal/#/</a>
- 3. Click **SIGN IN** located in the top right corner of the page.

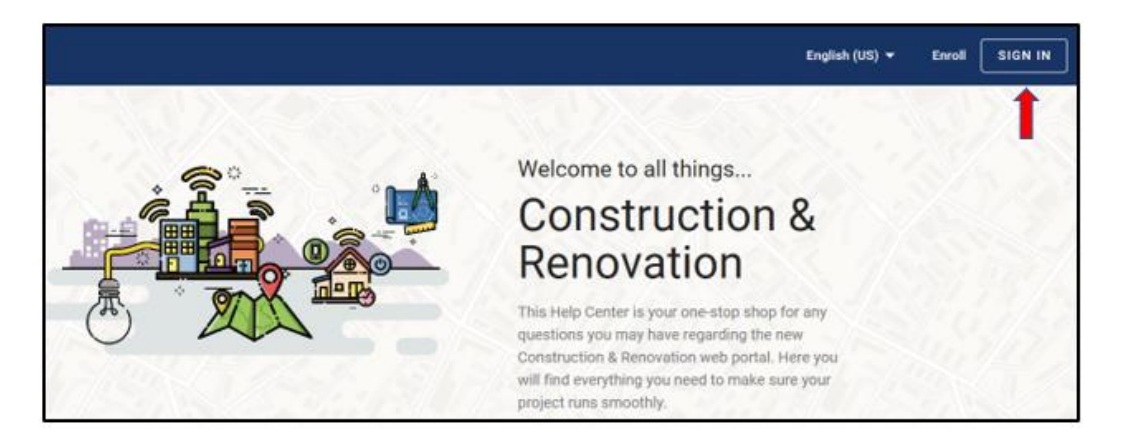

4. Enter your Account ID and click NEXT.

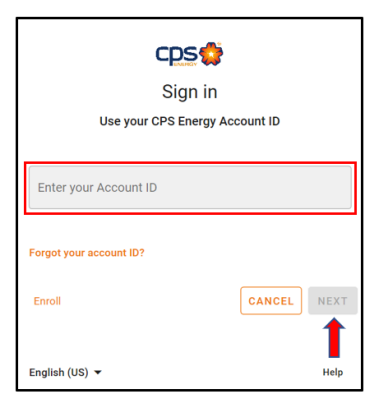

5. Enter your **password** and click **NEXT**.

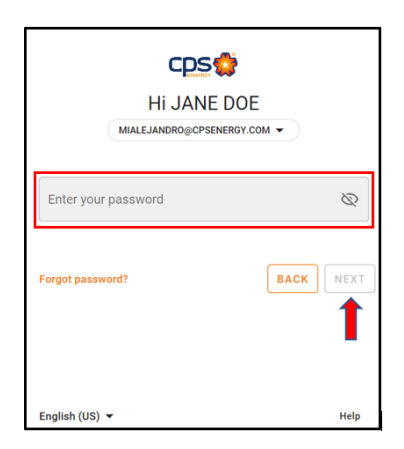

6. Click the **orange plus sign (+)** in the upper right corner to add a new project.

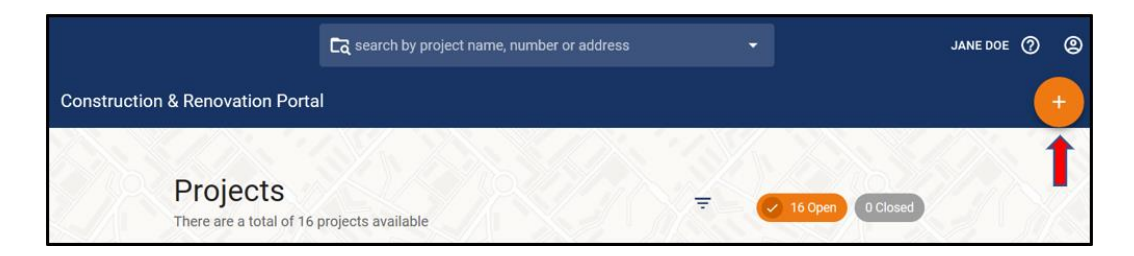

7. Select Request New Address as your project type.

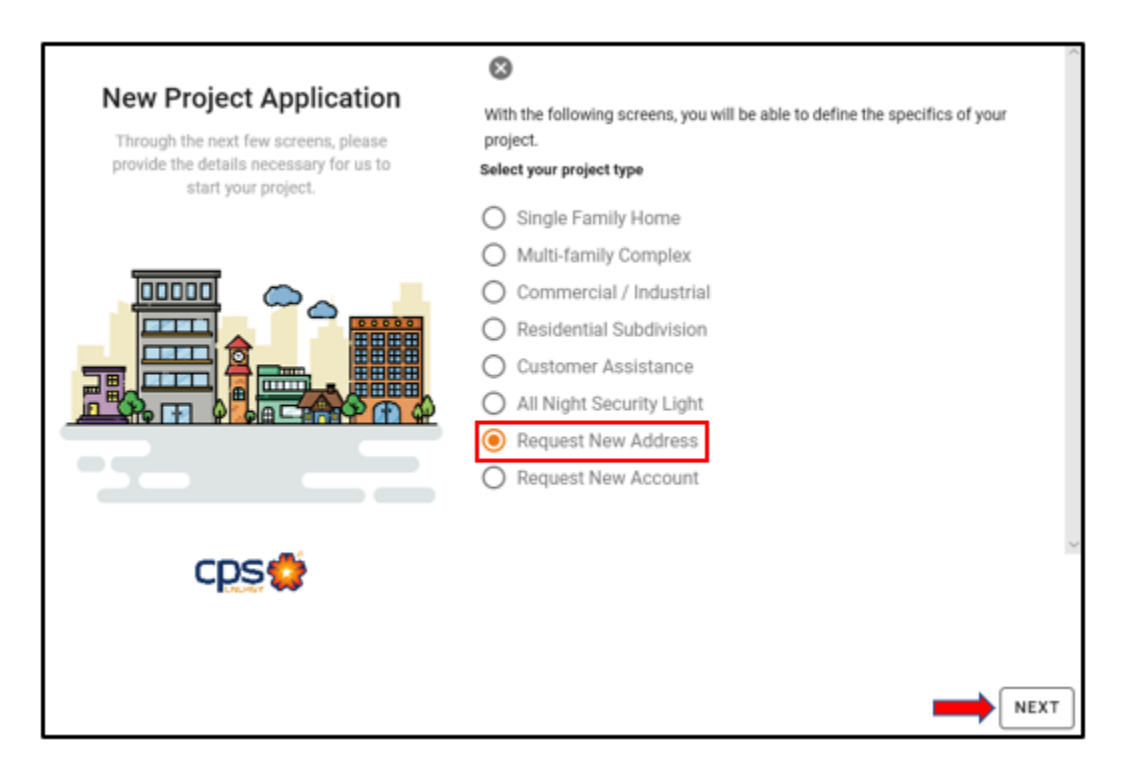

This screen will allow you to enter a new project address. Enter all required fields (only Apt/Unit/Bldg# is optional). Please check this link for guidelines: (<u>General Addressing</u> <u>Information</u>) and enter information carefully. You will need to **Scroll**. When your information is entered correctly, click **NEXT**.

| $\otimes$                                                                                                    |               |                           |  |
|----------------------------------------------------------------------------------------------------|---------------|---------------------------|--|
| If you are building a new development and your address is not found in our system yet, you can request for the new address to be added.                                                              |               |                           |  |
| This process normally takes 1-2 business days. If your address is outside of the City of San Antonio, your request will be subject to an additional review, which will impact the response timeline. |               |                           |  |
| General Addressing Information                                                                                                    |               |                           |  |
| Please ensure the information is accurate.                                                                                                    |               |                           |  |
| Street number *                                                                                                    | Street name * |                           |  |
| Street # is required/ 10                                                                                                    | Street name   | is required               |  |
| Apt/Unit/Bldg#                                                                                                    |               | City *                    |  |
|                                                                                                    |               | City is required          |  |
| Zip code *                                                                                                    |               | Phone Number *            |  |
| Zip code is required                                                                                                    |               | Contact Phone is required |  |
| Email Address *                                                                                                    |               |                           |  |
| Contact Email is required                                                                                                    |               |                           |  |
| Select the appropriate work type for this request.                                                                                                    |               |                           |  |
| O Temporary Work Request                                                                                                    |               |                           |  |
| O Permanent Work Request                                                                                                    |               |                           |  |
| Both Temporary and Permanent Work Request<br>Work Type is required                                                                                                    |               |                           |  |
| ВАСК                                                                                                    |               |                           |  |

9. Click **SUBMIT** on the **Project Details** page for your new project.

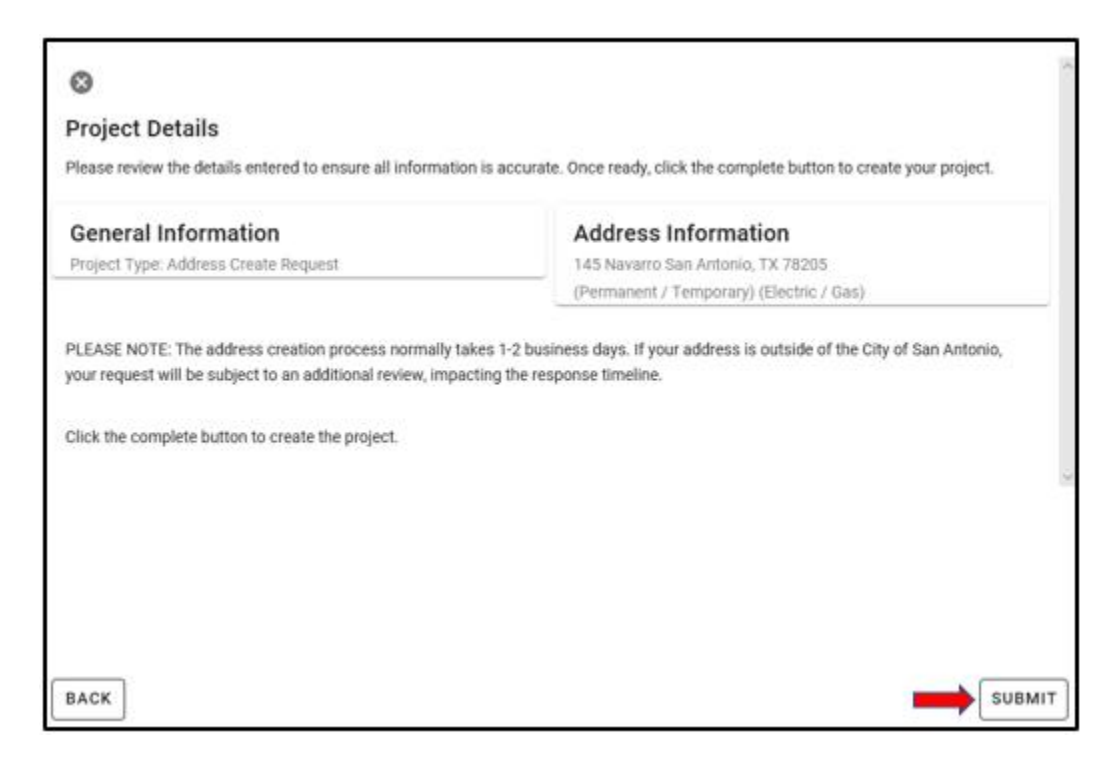